# 大唐杯全国大学生移动通信 5G 技术大赛

# 报名操作指南

## 1. 首页登陆或注册

登陆 http://dtcup.dtxiaotangren.com/

进入大唐杯大赛官方网站,根据下图提示完成报名登陆或注册,建议使用谷歌 chrome 浏览器进行操作。

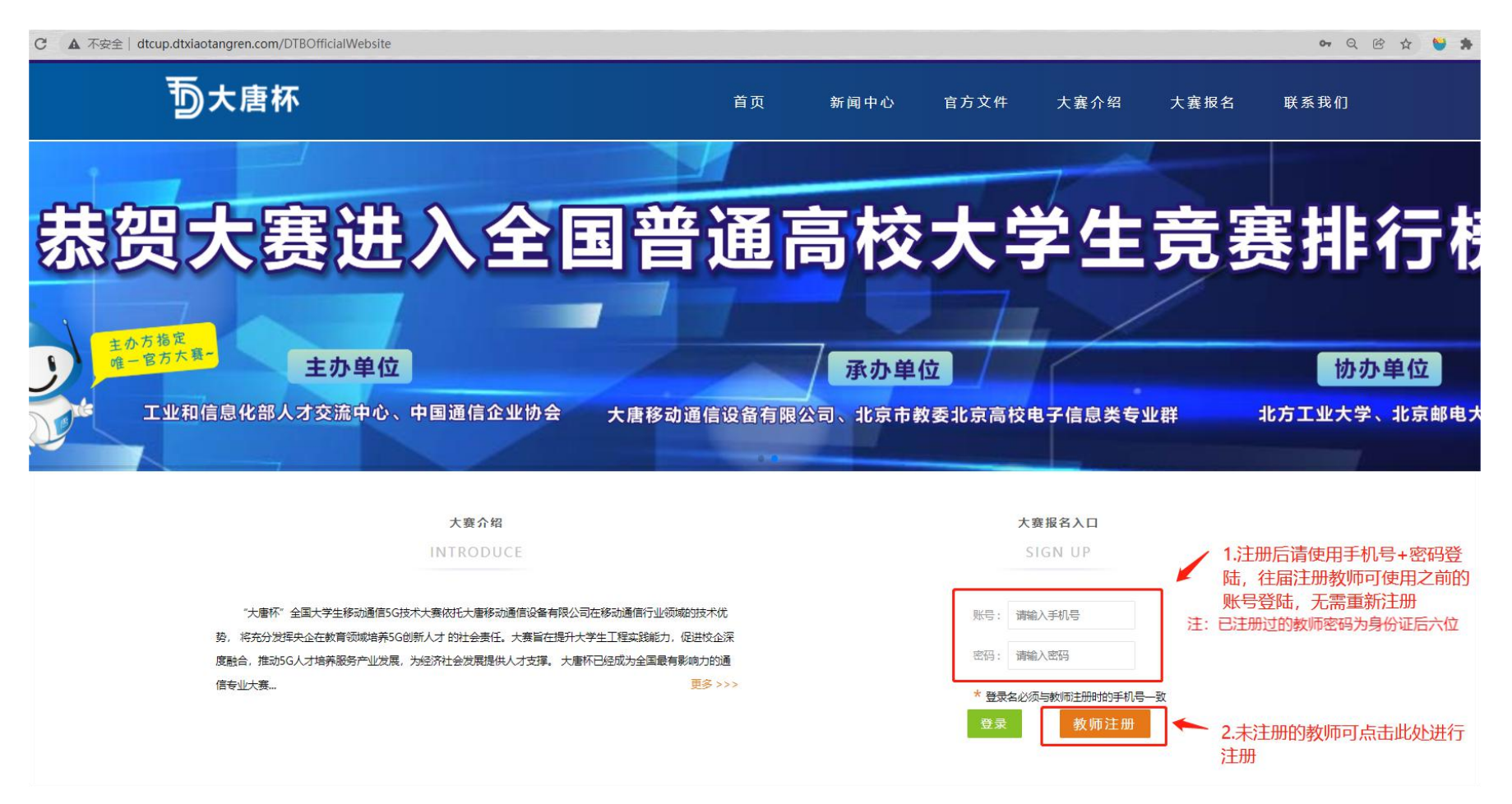

#### 2. 新教师注册

点击教师注册后,需要填写相关信息进行身份认证,注意每个学校最多注册两名教师代表,如果人数已满,请根据提示联系对应教师进行注销操作。 信息提交后,会在2个工作日内进行审核,结果会通过邮箱告知,注意查收邮件。

| 1             | 我        | 要注册 ( 、 、 、 、 、 、 、 、 、 、 、 、 、 、 、 、 、 、 、 |                                        |
|---------------|----------|---------------------------------------------|----------------------------------------|
| 姓名            | *        | 手机号                                         | ************************************** |
| 密码注:密码格式为6位以上 | *        | 确认密码                                        | *                                      |
| 身份证号          |          | 邮箱                                          | *                                      |
| 学校全称          | *        | 学院                                          | *                                      |
| 职务            | <b>☆</b> | 职称                                          | *                                      |
| 教师资格证         | *        |                                             | 1.填写注册信息                               |
| 注· 核式ing ppg  | 图片大小2M之内 | 2.上传本人教师资格证或相                               | 关证明材料照片                                |

#### 3. 报名信息填报

使用账号进行登陆后,根据下图所示进行操作即可。注意学生信息填写需严格按照模板进行,修改模板会导致上传失败。

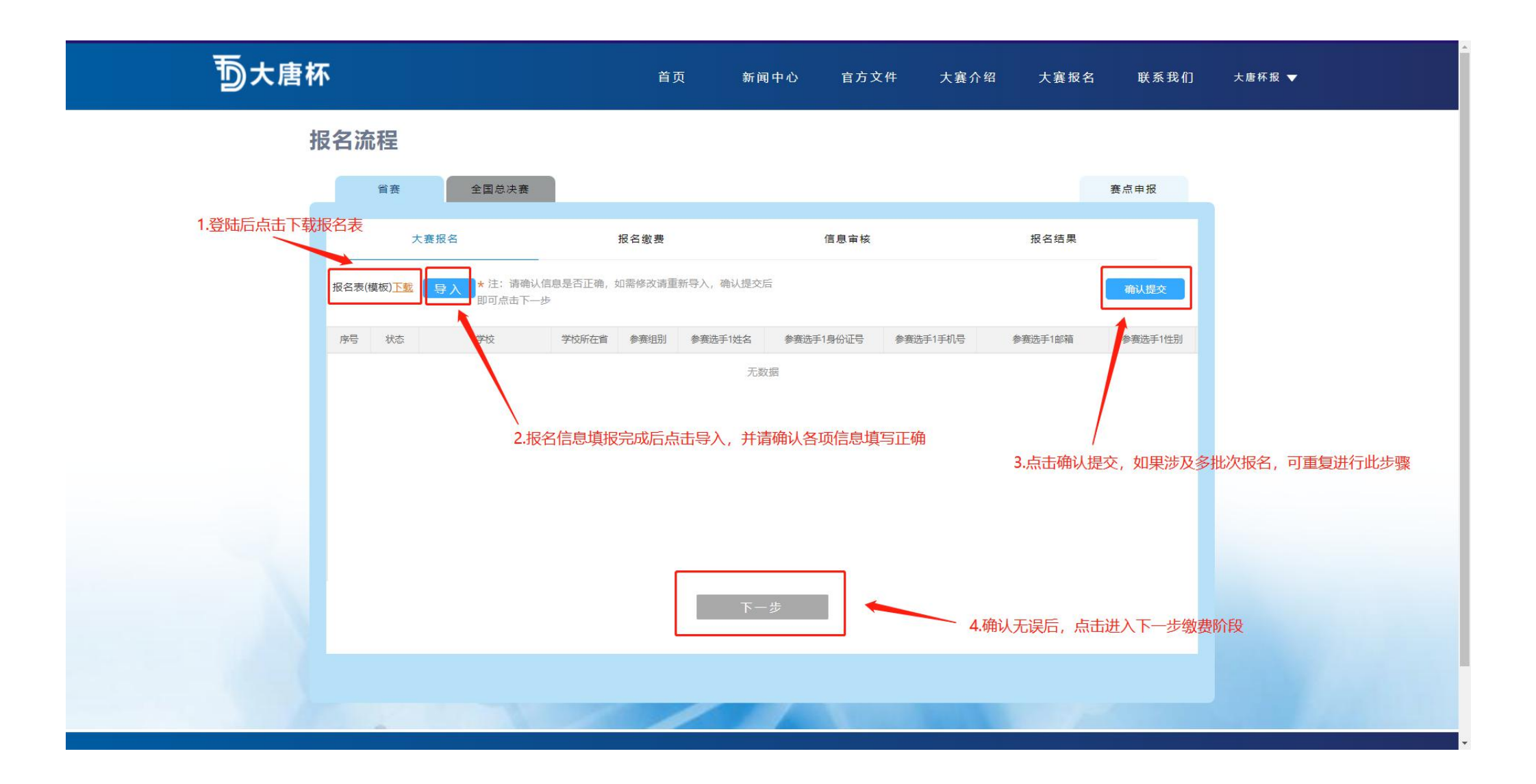

#### 4. 报名缴费

完成第三步报名信息提交后,点击下一步进入缴费阶段。注意选择发票信息后,会显示对应的收款单位,转账时请注明学校+人数。完成缴费后请进行转账记录截图或拍照,在付款凭证处上传缴费截图即可。

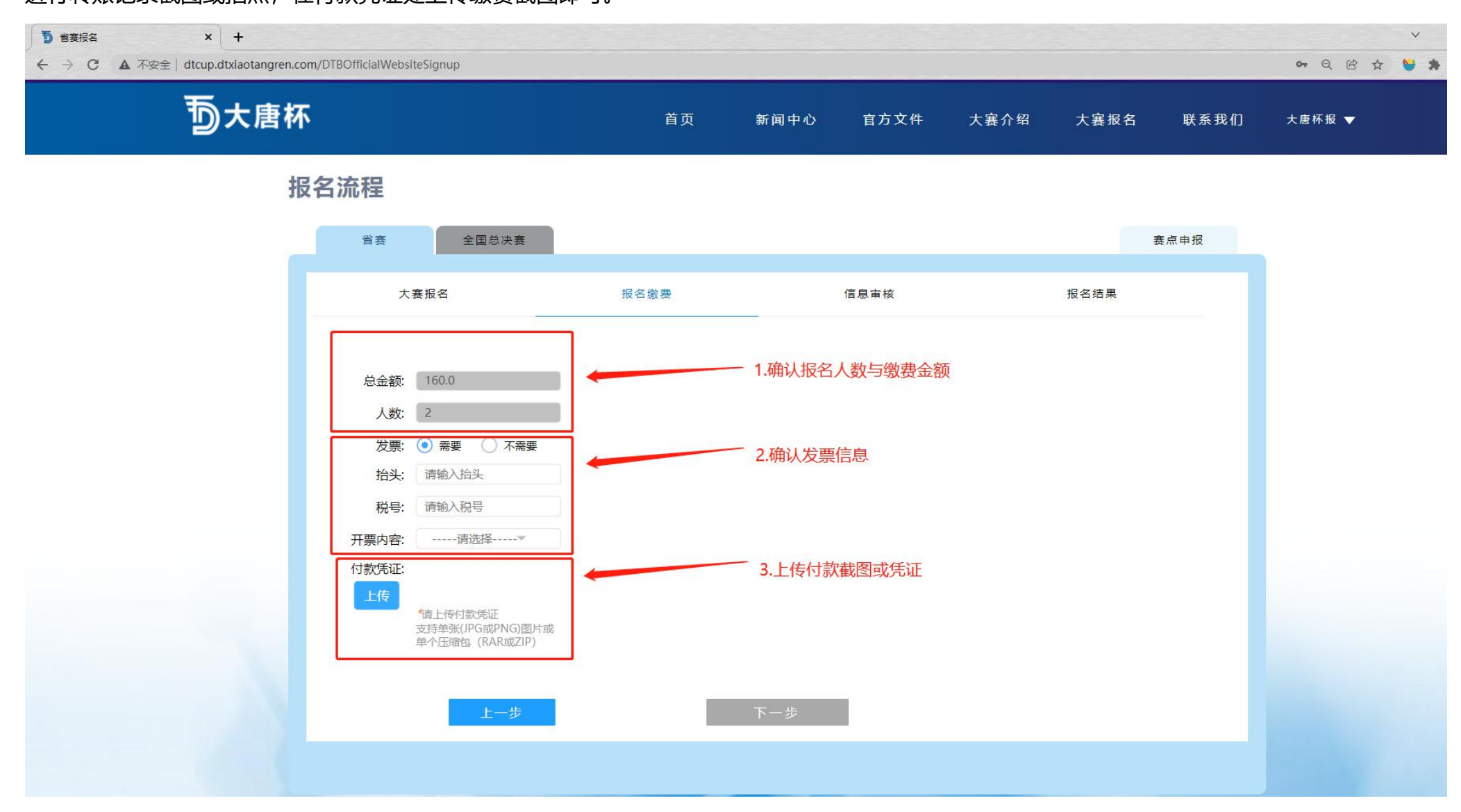

## 5. 赛点申报

# 有意向的学校可以在平台提交赛点申报申请,具体操作流程如下图所示,具体申报细则详见申报书模板:

| ⑤ 省赛报名 × +   ← → C ▲ 不安全   dtcup.dtxiaotangren.com/DTBOfficialW | /ebsiteSignup                                                                                                    |        |                   |          |         |          |       | ~ Q 密 ☆ ♥ 第 |
|-----------------------------------------------------------------|----------------------------------------------------------------------------------------------------|--------|-------------------|----------|---------|----------|-------|-------------|
| <b>一</b> 大唐杯                                                    |                                                                                                    | 首页     | 新闻中心              | 官方文件     | 大赛介绍    | 大襄报名     | 联系我们  | 大唐杯报 ▼      |
| 报名流程                                                            |                                                                                                    |        | 3                 | 1.点击赛点申报 |         | _        |       |             |
| 省赛                                                              | 全国总决赛                                                                                                    | 2.填写申  | 申报信息              |          |         | 3        | 赛点申报  |             |
| *注: 可目主选                                                        | <b>泽申报,截止 2022-02-15 10:36:50</b>                                                                                                    |        |                   | •        |         |          |       |             |
| 学校名称                                                            | 第九届大唐杯                                                                                                    |        | 教师名称 ナ            | 大唐杯报名    |         |          |       |             |
| 省份                                                              |                                                                                                    | *      | 组别                | 考道1 赛道2  |         | *        |       |             |
| 联系人                                                             |                                                                                                    | *      | 电话                |          |         | *        |       |             |
| 邮箱                                                              |                                                                                                    | *      |                   |          |         |          |       |             |
| 备注                                                              | 请输入                                                                                                    |        |                   | 11       |         |          |       |             |
| 申报书([懷板]]<br>*上传多个申报<br>上代                                      | State State Stat | 申报书进行场 | 真报,如果涉及           | 多个文件,请压  | 缩成一个压缩的 | 回后上传     |       |             |
|                                                                 |                                                                                                    |        | 坦亦                |          |         | 4.点击提交即可 | J完成申报 |             |
|                                                                 |                                                                                                    |        | - <del>we</del> X |          |         |          |       |             |